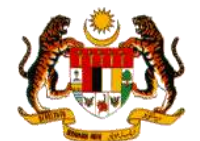

# MANUAL PENGGUNA

# PANDUAN PENDAFTARAN MySPR

# SURUHANJAYA PILIHAN RAYA MALAYSIA (SPR)

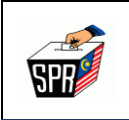

# KANDUNGAN

#### PERKARA

## **MUKA SURAT**

| 1.0  | PRA-SYARAT                       | 1  |
|------|----------------------------------|----|
| 2.0  | PERMOHONAN AKAUN BAHARU          | 5  |
| 3.0  | PENGAKTIFAN AKAUN PENGGUNA MySPR | 10 |
| 4.0  | LOG MASUK                        | 13 |
| 5.0  | DASHBOARD PENGGUNA               | 13 |
| 6.0  | KEMAS KINI PROFIL                | 15 |
| 7.0  | TUKAR KATA LALUAN                | 15 |
| 8.0  | PERMOHONAN PENDAFTARAN           | 17 |
| 9.0  | LOG KELUAR                       | 22 |
| 10.0 | PERTANYAAN                       | 22 |

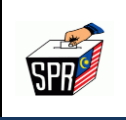

# 1.0 PRA-SYARAT

# 1.1 SYARAT-SYARAT KELAYAKAN UNTUK MENDAFTAR SEBAGAI PEMILIH ADALAH SEPERTI BERIKUT:

- a. Seorang warganegara Malaysia;
- b. Telah mencapai umur 18 tahun dan ke atas;
- c. Bermastautin di bahagian pilihan raya yang ingin didaftarkan; dan
- d. Tidak dihalang/hilang kelayakan oleh undang-undang yang berkuatkuasa;

## 1.2 MAKLUMAT TAMBAHAN SEMASA PENDAFTARAN MySPR DAFTAR

- a. No. Perkhidmatan Polis / Tentera (Jika Berkenaan);
- b. Nombor Telefon Bimbit yang sah;
- c. E-mel yang sah;
- d. Alamat Seperti Dalam Kad Pengenalan / Tempat Bertugas
- e. Gambar depan Kad Pengenalan (MyKad / MyTentera / Kad Kuasa Polis)
  - i. Awam (MyKad)

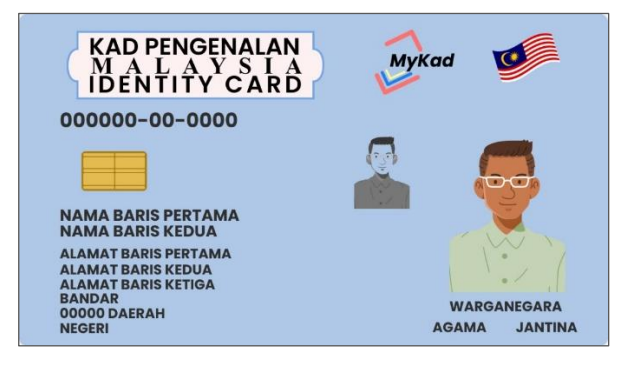

HAKCIPTA TERPELIHARA Manual ini tidak boleh disalin, dihasilkan semula, diterjemah atau ditukarkan kepada sebarang format yang boleh dibaca tanpa mendapat kelulusan bertulis dari Suruhanjaya Pilihan Raya (SPR). © Suruhanjaya Pilihan Raya (SPR) 2021

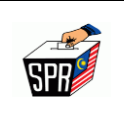

ii. Tentera (MyTentera)

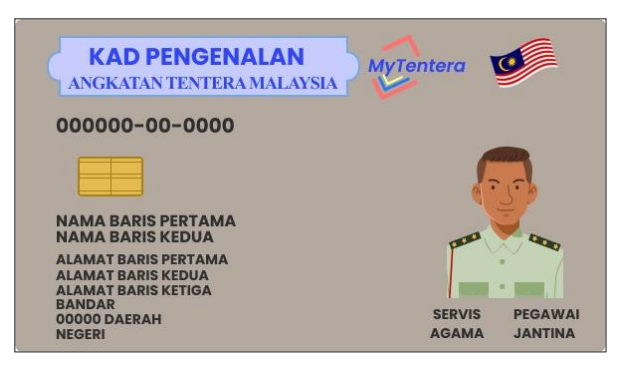

iii. Polis (Kad Kuasa Polis)

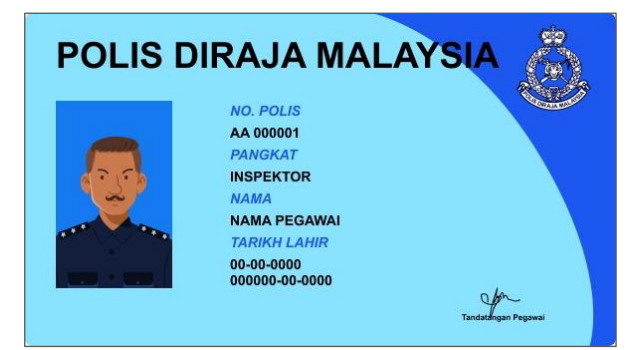

#### atau;

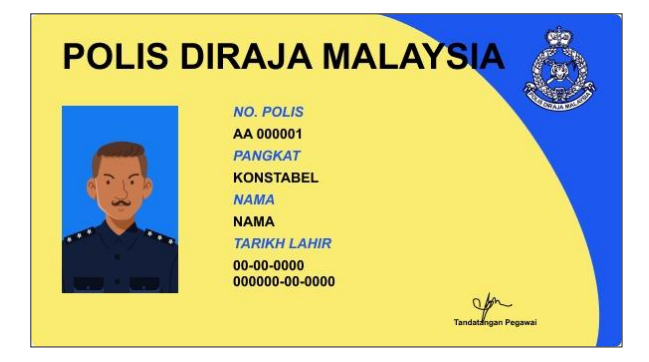

Nota: (Format dibenarkan : JPG, JFIF, PNG)

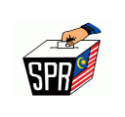

- f. Gambar swafoto (selfie) bersama MyKad / MyTentera / Kad Kuasa Polis;
  - i. Awam

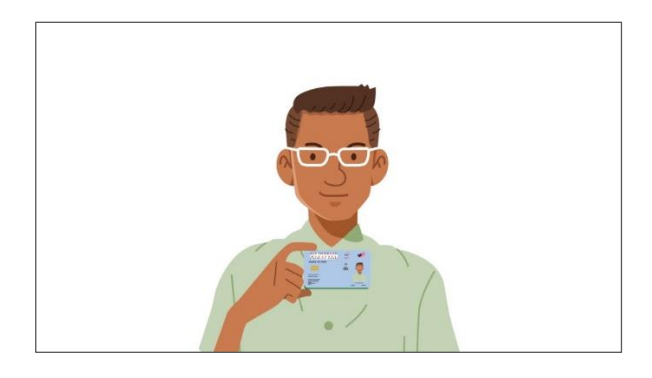

ii. Tentera

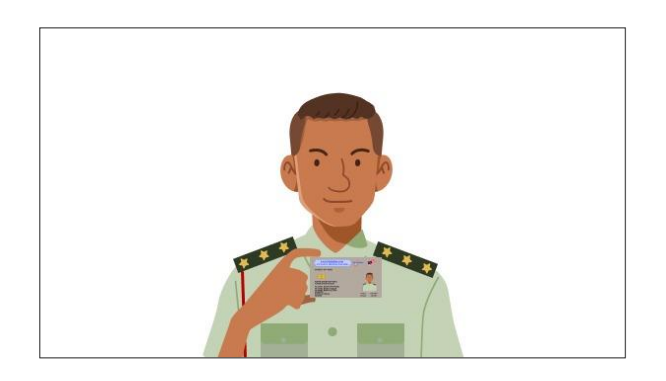

iii. Polis

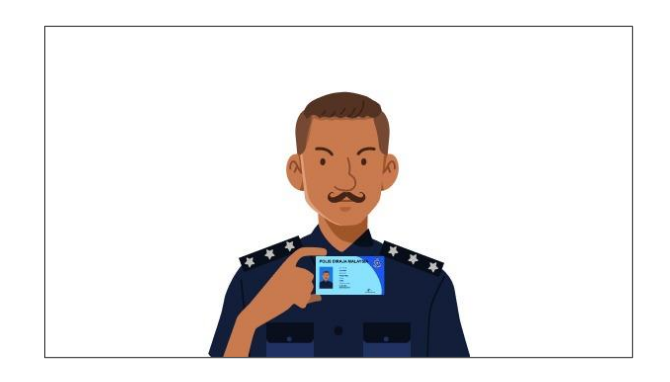

atau;

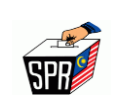

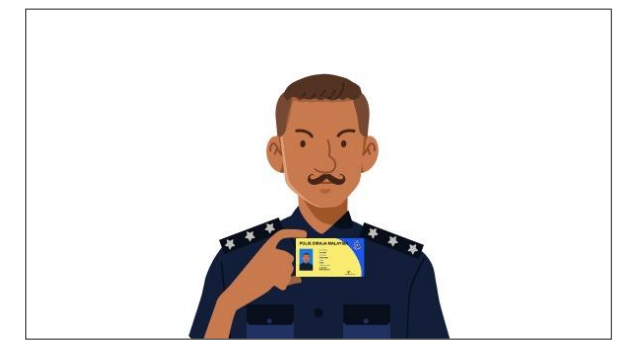

Nota: Swafoto (selfie) ini hendaklah dilakukan dengan berpakaian sopan

(Format dibenarkan : JPG, JFIF, PNG)

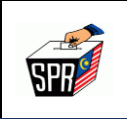

# 2.0 PERMOHONAN AKAUN BAHARU

- a. Layari https://myspr.spr.gov.my.
- b. Skrin Log Masuk Akaun MySPR Daftar akan dipaparkan.
- c. Klik pada butang [PERMOHONAN AKAUN BAHARU].

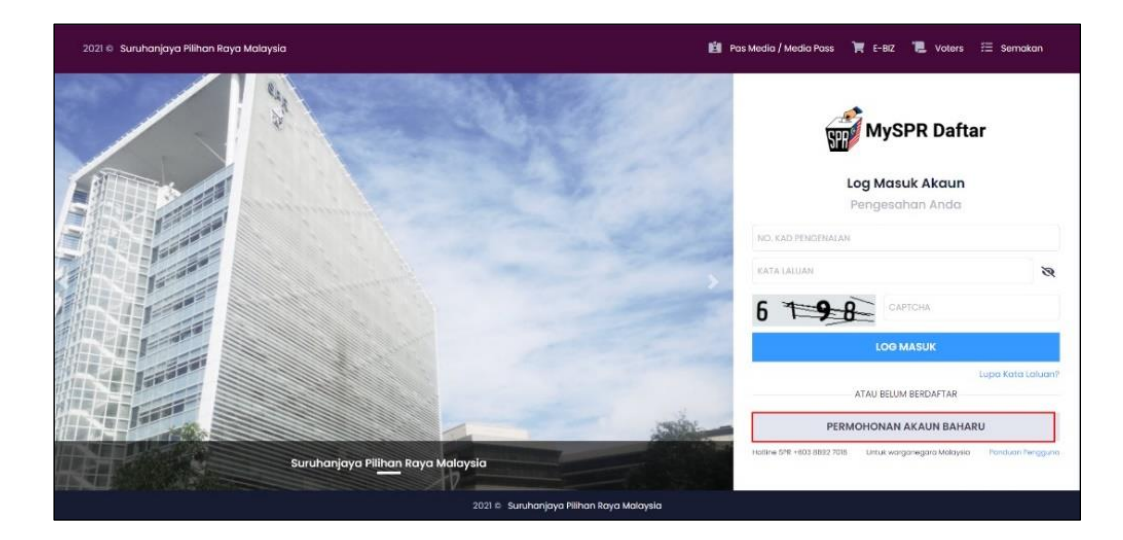

HAKCIPTA TERPELIHARA Manual ini tidak boleh disalin, dihasilkan semula, diterjemah atau ditukarkan kepada sebarang format yang boleh dibaca tanpa mendapat kelulusan bertulis dari Suruhanjaya Pilihan Raya (SPR). © Suruhanjaya Pilihan Raya (SPR) 2021

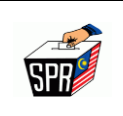

d. Skrin Permohonan Akaun Pengguna akan dipaparkan.

|                                                                                                    | Permohonan Akaun Pengguna<br>Untuk Warganegara Malaysia                |
|----------------------------------------------------------------------------------------------------|------------------------------------------------------------------------|
| NAMA *                                                                                                    | NAMAA KEPTITI DALAA KAO PINIDIMALAN                                    |
| NO, KAD PONGONALAN (MYXAD)*                                                                                                    | NS KAD PENDENALAN BABU (DAWA 19 ATAU DEALE)                            |
| ND. POROHOMATAN POUS / TUNTERA (JIKA<br>MERUTHAAN)                                                                                                    | AUDITION - 2004 ADDRESS CAR WALKED INTERVED IN CARDING CAR.            |
| TATION LANSI                                                                                                    | Dano-pase (colles/eve) 2 B Isrue Otahan                                |
| ND. TELEFON BANKET -                                                                                                    | Maioynia - +60                                                         |
| 401*                                                                                                    | 1-bris                                                                 |
| ATA LALUAN"                                                                                                    | KATK (AU100) 20                                                        |
| ENGERAHAN KATA LALIJAN"                                                                                                    | PEDERIZARAH KATA LALIAN      Ret        TAN SAMPAY ATA LALIAN      Ret |
| OALAN VESELAMATAN                                                                                                    | GLA PERI                                                               |
| ANNAPAN KEBELAMATAN'                                                                                                    | Augustan etal assatan                                                  |
| etites<br>antique                                                                                                    | -                                                                      |
| KAD PENGENALAN<br>IDEN TITY CARD<br>000000-00-0000                                                                                                    | Mykod Contraction                                                      |
| RAMA BARD PURTANG<br>RAMA BARD PURTANG<br>ALAMAT RAND PURTAN<br>ALAMAT RAND PURTAN<br>RAMAT RAND PURTAN<br>RAMAT RAND | Addata Antika                                                          |

#### HAKCIPTA TERPELIHARA

Manual ini tidak boleh disalin, dihasilkan semula, diterjemah atau ditukarkan kepada sebarang format yang boleh dibaca tanpa mendapat kelulusan bertulis dari Suruhanjaya Pilihan Raya (SPR). © Suruhanjaya Pilihan Raya (SPR) 2021

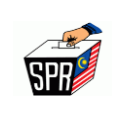

- e. Masukkan Nama seperti dalam kad pengenalan.
- f. Masukkan No. Kad Pengenalan 12 digit.
- g. Bagi pemohon berstatus Polis atau Tentera, masukkan No. Perkhidmatan pada medan yang disediakan.
- h. Masukkan No. Telefon Bimbit.
- i. Masukkan E-mel.
- j. Masukkan Kata Laluan dan Pengesahan Kata Laluan.
- k. Masukkan Soalan Keselamatan dan Jawapan Keselamatan.
- I. Masukkan alamat lengkap seperti dalam kad pengenalan.
- m. Sila muat naik [GAMBAR DEPAN MYKAD / KAD KUASA POLIS /

MyTENTERA] dan [GAMBAR SWAFOTO (SELFIE) BERSAMA MYKAD / KAD KUASA POLIS / MyTENTERA] seperti berikut:

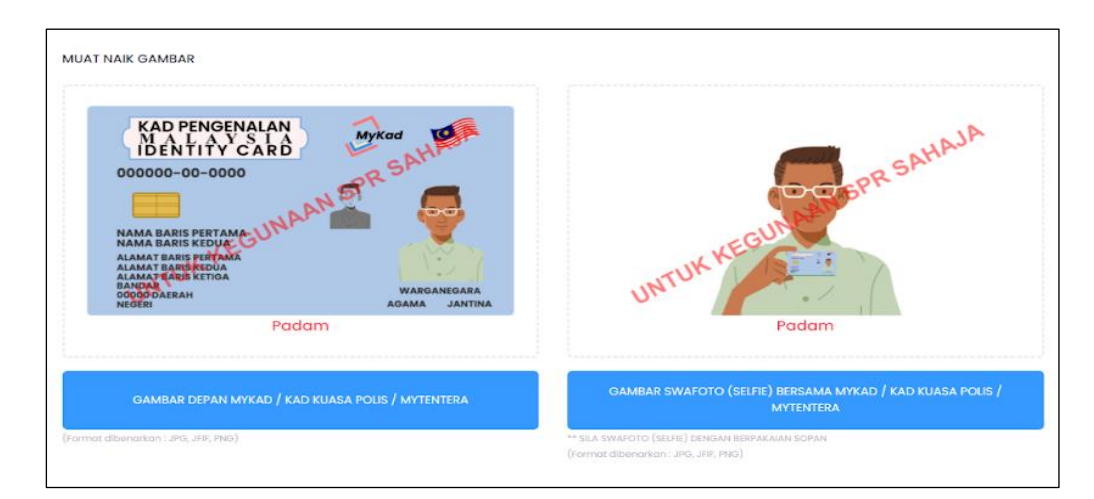

n. Masukkan CAPTCHA.

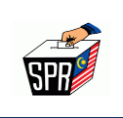

o. Tandakan 🗹 di bahagian deklarasi **'Saya telah membaca syarat-syarat** 

kelayakan untuk mendaftar sebagai pemilih.' sebagai tanda persetujuan

dengan syarat-syarat kelayakan pendaftaran sebagai pemilih.

- p. Klik pada butang [DAFTAR] untuk menghantar borang pemohonan akaun pengguna.
- q. Sistem akan membuat verifikasi dan memaparkan mesej seperti berikut:

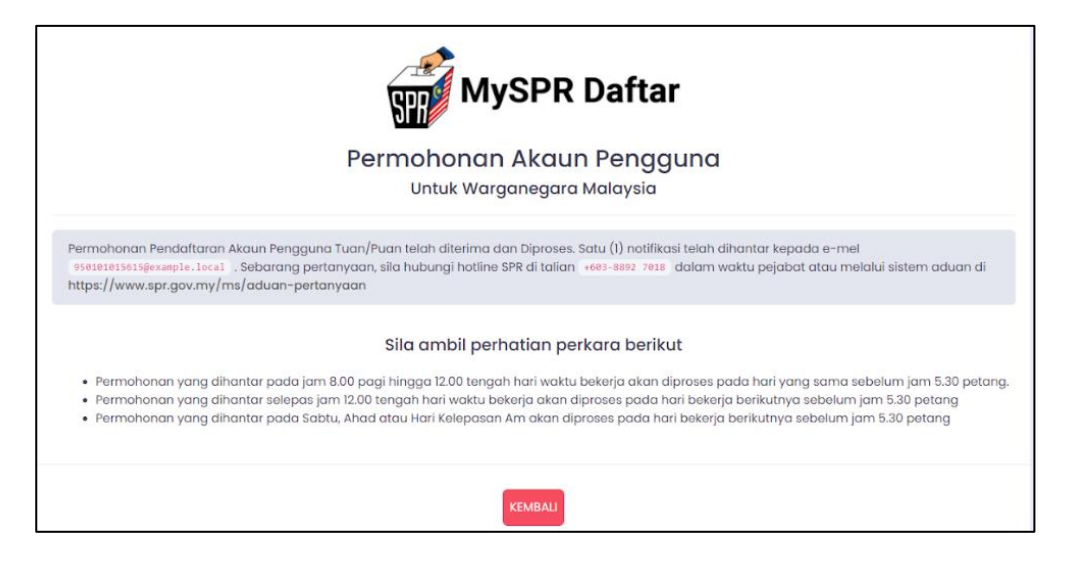

r. Klik pada butang [KEMBALI] dan skrin Log Masuk MySPR Daftar akan

dipaparkan semula.

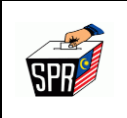

s. Satu notifikasi e-mel Permohonan Akaun Pengguna akan dihantar ke e-mel

yang didaftarkan. Sekiranya tiada e-mel yang diterima di dalam *inbox,* sila semak di dalam *spam.* 

| MySPR Daftar                                         |                                                                               |  |
|------------------------------------------------------|-------------------------------------------------------------------------------|--|
| uan/Puan,<br>Jimaklumkan bahawa Permohonan Akaun Pen | gguna tuan/puan <b>TELAH DITERIMA DAN SEDANG DISEMAK UNTUK KELULUSAN</b> oleh |  |
| uruhanjaya Pilihan Raya ( SPR ) Malaysia             | Butiran Permohonan Akaun Pengguna                                             |  |
| No. Rujukan Pendaftaran                              | XXXXXXXXXXXXXXXXXXXXXXXXXXXXXXXXXXXXXX                                        |  |
| Nama                                                 | ****                                                                          |  |
| No. Kad Pengenalan ( MyKad )                         | *****                                                                         |  |
| No. Perkhidmatan Polis / Tentera                     |                                                                               |  |
|                                                      |                                                                               |  |
| Kata Laluan                                          | *** seperti yang dimasukkan semasa permohonan akaun ***                       |  |

t. Pegawai SPR akan membuat pengesahan dan satu e-mel pengaktifan akan

dihantar ke e-mel yang didaftarkan mengikut waktu yang telah ditetapkan.

- Permohonan yang dihantar pada jam 8.00 pagi hingga 12.00 tengah hari bekerja, permohonan akan diproses pada hari yang sama sebelum jam 5.30 petang.
- Permohonan yang dihantar selepas jam 12.00 tengah hari bekerja, permohonan akan diproses pada hari bekerja berikutnya sebelum jam 5.30 petang.

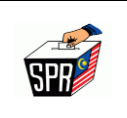

iii. Permohonan yang dihantar pada Sabtu, Ahad atau Hari Kelepasan Am, permohonan akan diproses pada hari bekerja berikutnya sebelum jam 5.30 petang.

# 3.0 PENGAKTIFAN AKAUN PENGGUNA MySPR

- i. Pegawai SPR akan membuat pengesahan sekiranya maklumat yang telah dihantar tiada masalah.
- Setelah Pegawai SPR membuat pengesahan, pemohon akan menerima e-mel pengaktifan ATAU pemohon menerima e-mel peringatan pengaktifan seperti berikut:

|                                                                                                    | Butiran Permohonan Akaun Pengguna                                                                                                    |
|----------------------------------------------------------------------------------------------------|----------------------------------------------------------------------------------------------------|
| No. Rujukan Pendaftaran                                                                                                    | XXXXXXXXXXXXXXXXXXXXXXXXXXXXXXXXXXXXXXX                                                                                                    |
| Nama                                                                                                    | XXXXXXXXXXXXXXXXXXXXXXXXXXXXXXXXXXXXXXX                                                                                                    |
| No. Kad Pengenalan ( MyKad )                                                                                                    | *****                                                                                                    |
| No. Perkhidmatan Polis / Tentera                                                                                                    | XXXXXXXXXXXXXXXXXXXXXXXXXXXXXXXXXXXXXX                                                                                                    |
| No. Telefon                                                                                                    | ****                                                                                                    |
| Sila klik pautan di bawah untuk <b>MENGAKTI</b><br>ing telah didaftarkan. <u>http://139.59.58.153/p</u><br>104AD631855/c328730502c142cb7a508e785                                                                                                    | IFKAN AKAUN anda menggunakan No. Kad Pengenalan, Kata Laluan dan No. Telefon<br>rendaftaran/pengaktifan/2E8C9616-5B80-41A1-B42D-<br>4Sebebe7f5be20e2                                                                                                    |
| . Sila klik pautan di bawah untuk <b>MENGAKTI</b><br>ang telah didaftarkan. <u>http://139.59.58.153/p</u><br>404AD631855/c929730502cf42cb7a508e785<br>spires=1619769793&signature=e4ad9f8d0fa<br>e <b>SPR   Suruhanjaya Pilihan Raya</b> dengan n<br>. Sebarang pertanyaan, sila hubungi hotline S<br>ttps://www.spr.gov.my/ms/aduan-pertanyaar<br>ekian, terima kasih<br>ota: Ini adalah cetakan komputer.<br>ada tandatangan dan maklum balas diperluk | IFKAN AKAUN anda menggunakan No. Kad Pengenalan, Kata Laluan dan No. Telefon<br>rendaftaran/pengaktifan/2E8C9616-5B80-41A1-B42D-<br>4Sebebe7I5be20e2<br>r1942504f9cccd27a9dfa7c413f476990b1e715fc5a46a4ed5426e dan seterusnya login masu<br>nenggunakan No. Kad Pengenalan dan Kata Laluan yang telah didaftarkan.<br>SPR di talian +603-8892 7018 dalam waktu pejabat atau melalui sistem aduan di<br>n |

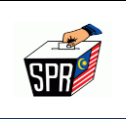

iii. Klik pada pautan pengaktifan berwarna biru di dalam e-mel pengaktifan akaun pengguna. Skrin Pengaktifan **Akaun** akan dipaparkan.

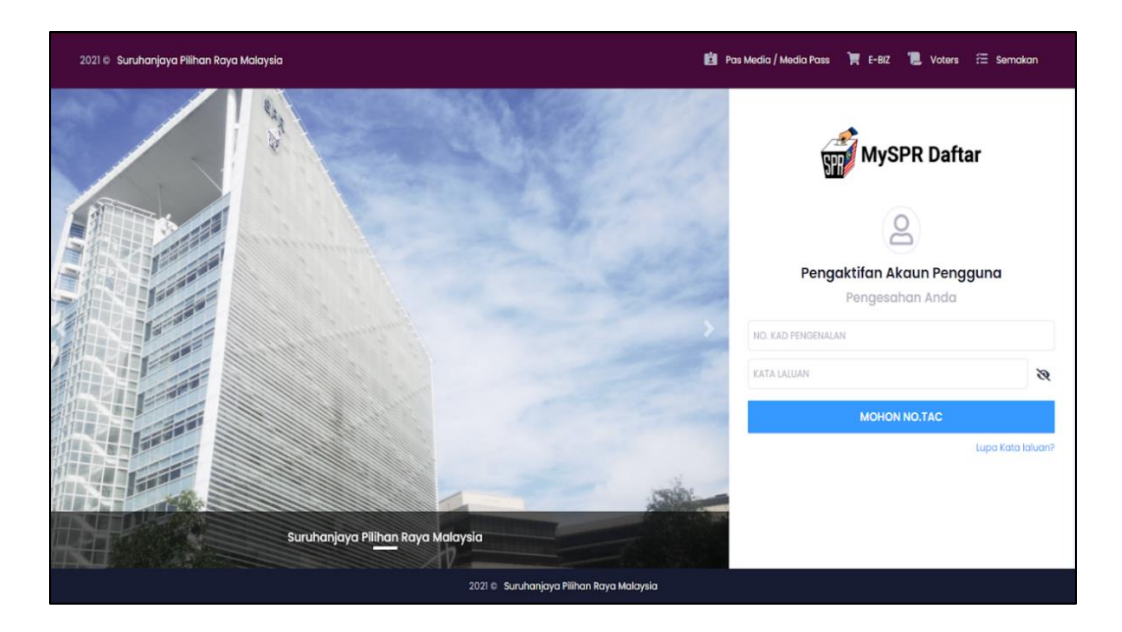

- iv. Masukkan **No. Kad Pengenalan** dan **Kata Laluan** yang telah didaftarkan sebelum ini.
- V. Klik pada butang [MOHON NO. TAC]. Sekiranya No. Kad Pengenalan dan Kata Laluan yang dimasukkan betul, sistem akan menghantar No. TAC melalui SMS ke telefon bimbit dan e-mel pengguna.
- vi. Pemohon akan menerima satu notifikasi e-mel dan SMS peringatan Permohonan
  No. TAC yang telah didaftarkan. Sekiranya tiada e-mel yang diterima di dalam inbox, sila semak di dalam spam.

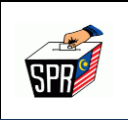

vii. Ruangan input No. TAC akan dipaparkan. Masukkan No. TAC dan klik pada butang [HANTAR].

|                                                                                           | MySPR Daftar                                                                                                    |                                                                                |
|-------------------------------------------------------------------------------------------|----------------------------------------------------------------------------------------------------|--------------------------------------------------------------------------------|
|                                                                                           | 0                                                                                                    |                                                                                |
| 5                                                                                         | Pengaktifan Akaun Penggur<br>Pengesahan Anda                                                                       | na                                                                             |
|                                                                                           |                                                                                                    |                                                                                |
| TAC and a telah berjaya<br>boléh digunakan dalam<br>5 minit jika ingin memoh              | dihantar ke No. Telefon <b>(XXXXXXXX)</b> dan E<br>masa 3 minit, Masukkan no TAC dan kilk H<br>Ion TAC yang baru.  | -mel <mark>XXXXXXXXXXX</mark> . TAC hanya<br>ANTAR untuk teruskan. Sila tunggu |
| TAC andra telah berjaya<br>boléh digunakan dalam<br>5 minit jika ingin memoh              | dihantar ke No. Telefon <b>(XXXXXXXX)</b> dan E<br>masa 3 minit. Masukkan no TAC dan kik H<br>non TAC yang banu.   | -mel (XXXXXXXXXXX). TAC hanya<br>ANTAR untuk teruskan. Sila tunggu             |
| TAC andra telah berjaya<br>boléh digunakan dalam<br>5 minit jika ingin memoh              | dihantar ke No. Telefon (XXXXXXXX) dan E<br>masa 3 minit. Masukkan no TAC dan kiik H<br>ton TAC yang baru.         | -mel XXXXXXXXXXXXXXXXXXXXXXXXXXXXXXXXXXXX                                      |
| AC anda telah berjaya<br>boleh digunakan dalam<br>5 minit jika lagin memoh  KXXXXXXXXXXXX | dihantar ke No. Telefon <b>(XXXXXXXXX)</b> dan E<br>masa 3 minit. Masukkan no TAC dan kiik H<br>non TAC yang baru. | -mel XXXXXXXXXXXX TAC hanya<br>ANTAR untuk teruskan. Sila tunggu               |

viii. Sistem akan membuat verifikasi dan skrin Log Masuk MySPR Daftar akan dipaparkan.

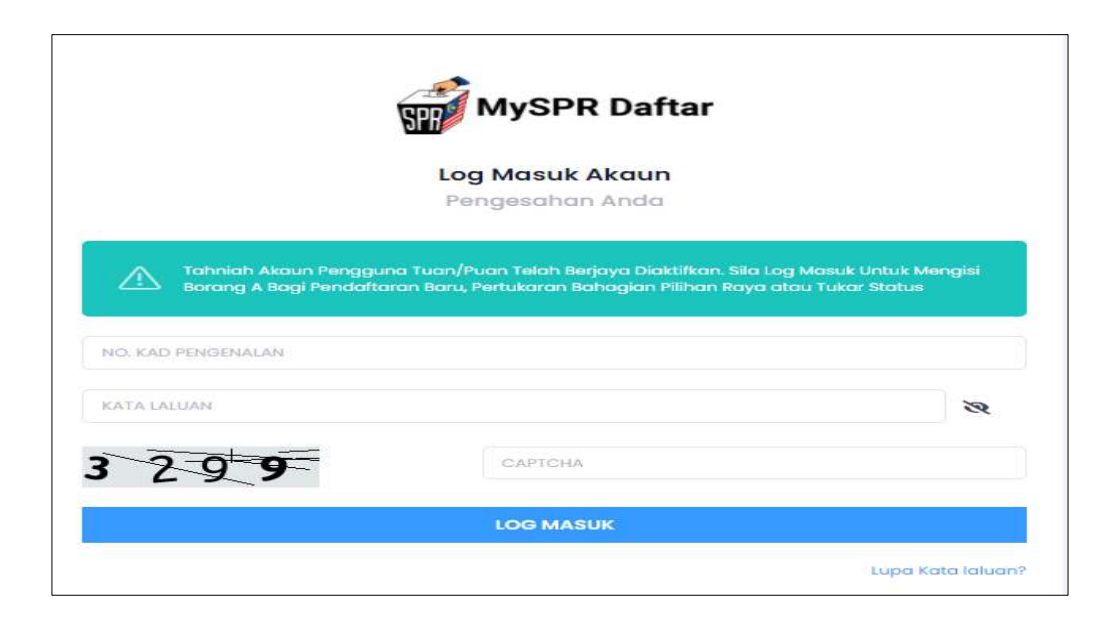

HAKCIPTA TERPELIHARA Manual ini tidak boleh disalin, dihasilkan semula, diterjemah atau ditukarkan kepada sebarang format yang boleh dibaca tanpa mendapat kelulusan bertulis dari Suruhanjaya Pilihan Raya (SPR). © Suruhanjaya Pilihan Raya (SPR) 2021

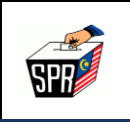

# 4.0 LOG MASUK

a. Masukkan No. Kad Pengenalan, Kata Laluan dan CAPTCHA untuk log masuk

akaun pengguna dan klik pada butang [LOG MASUK].

|                     | Log Masuk Akaun                            |                              |
|---------------------|--------------------------------------------|------------------------------|
|                     | Pengesahan Anda                            |                              |
|                     |                                            |                              |
|                     |                                            |                              |
| Tahniah Akaun Peng  | guna Tuan/Puan Telah Berjaya Diaktilkan.   | Sila Log Masuk Untuk Mengisi |
| Borang A Bagi Penda | Itaran Baru, Pertukaran Bahagian Pilihan I | Taya atau Tukar Status       |
| Tahniah Akaun Peng  | guna Tuan/Puan Telah Berjaya Diaktilkan.   | Sila Log Masuk Untuk Mengisi |
| Borang A Bagi Penda | ftaran Baru, Pertukaran Bahagian Pilihan I | Raya atau Tukar Status       |
| Tahniah Akaun Peng  | guna Tuan/Puan Telah Berjaya Diaktilkan.   | sila Log Masuk Untuk Mengisi |
| Borang A Bagi Penda | ftaran Baru, Pertukaran Bahogian Pilihan I | Raya atau Tukor Status       |
| Tahniah Akaun Peng  | guna Tuan/Puan Telah Berjaya Diaktilkan.   | sila Log Masuk Untuk Mengisi |
| Borang A Bogi Penda | Itaran Baru, Pertukaran Bahagian Pilihan F | Raya atau Tukar Status       |
| Tahniah Akaun Peng  | guna Tuan/Puan Telah Berjaya Diaktikan.    | Sila Log Masuk Untuk Mengisi |
| Borang A Bagi Penda | Itaran Baru, Pertukaran Bahagian Pilihan F | Raya atau Tukor Status       |
| Tahniah Akaun Peng  | guna Tuan/Puan Telah Berjaya Diaktikan.    | Sila Log Masuk Untuk Mengisi |
| Borang A Bagi Penda | Itaran Baru, Pertukaran Bahagian Pilihan F | Raya atau Tukar Status       |

b. Sistem akan membuat verifikasi dan Skrin **Dashboard Pengguna** akan dipaparkan.

### 5.0 DASHBOARD PENGGUNA

- a. Setelah log masuk, skrin Dashboard Halaman Utama akan dipaparkan.
- Paparan Skrin Dashboard Pengguna bergantung kepada rekod pengguna dengan SPR.
- c. Sekiranya pemohon tiada rekod dengan SPR sebelum ini, paparan Dashbaord
  Pengguna adalah seperti berikut:

SPA

![](_page_15_Picture_2.jpeg)

Sebaliknya, jika pemohon mempunyai rekod dengan SPR, paparan Dashboard
 Pengguna seperti berikut:

| SPR MALAYSIA                      | 🐖 SURUHANJAYA PILIHAN RAYA (SPR) MALAYSIA                                | meters, all sous, log tweek Terrative prodis 100 Total Table 3.000 Table 3.000 |
|-----------------------------------|--------------------------------------------------------------------------|----------------------------------------------------------------------------------------------------|
| . <del></del>                     | Dashboard wateren Uterns - Dashtesent                                    |                                                                                                    |
| 👂 Tukor Kata Laluan               |                                                                          |                                                                                                    |
| 1144040497047                     | The life bolices of the life and an one is encoded on written and by the |                                                                                                    |
| PENDAPTAKAN                       | Setironyo teloh membuat permishonon TETAPI bilak didatuar                | Ren di 199, dia kai funtifikari                                                                                                    |
| Status Saya                       | Sebarang pertanyaan, sila huluungi hatine SPB si talaan +603             | - B892 7018 dolowy wolitu prejobot otsu, melidus sistem oduan di http://www.sor.gov.mu/mel/aduan-perhystican.                                                                                                    |
| Sejarah liorang A                 | MAKLUMAT PENDAFTARAN PEMILIH DALAM REK                                   | OD SPR                                                                                                    |
| TUNTUTAN                          | MACLUMAT PERIEADI PEMILIH                                                | 2000-2010                                                                                                    |
| Com Annositrations                | RAMA                                                                     | X99990220000000000000000000000000000000                                                                                                    |
| Permonanden Funtuagen             | NO. KAD PENGENALAN (MYKAD)                                               | X0000000000000000000000000000000000000                                                                                                    |
| Sejarah barang C                  | NO. PENDHOMATAN POLIS / TENTERA                                          |                                                                                                    |
| MANAKAN CARTAR PEMBAH TAMBAHAN    | TABLOTLARE                                                               |                                                                                                    |
| Senaral Datas Pernilh             | JANTINA                                                                  |                                                                                                    |
| Tombahon Yang Telah<br>Diwartakan |                                                                          |                                                                                                    |
| TOTAL PROPERTY AND A D            | DAFTAR PEMELH YANG TELAH DISAJIKAN                                       |                                                                                                    |
| BANTAMAN                          | ALAMAT RUMAH / ALAMAT TEMPAT BERTUGAS                                    | 10000XXX0000XXXXX0000XX000XX                                                                                                    |
| Senaral Pendoffaron Bantohon      |                                                                          | ****                                                                                                    |
| Sejarah Kantahan                  |                                                                          | X00000000XX0000XX0000XX00X                                                                                                    |
|                                   |                                                                          | 20000000000000000000000000000000000000                                                                                                    |
|                                   |                                                                          | XXXXXXXXXXXXXXXXXXXXXXXXXXXXXXXXXXXXXX                                                                                                    |
|                                   |                                                                          | XXXXXXXXXXXXXXXXXXXXXXXXXXXXXXXXXXXXXX                                                                                                    |
|                                   | LOKAUTI                                                                  | XXXXXXXXXXXXXXXXXXXXXXXXXXXXXXXXXXXXXX                                                                                                    |
|                                   | DAERAH MENOLINDI                                                         | 30000000000000000000000000000000000000                                                                                                    |
|                                   | DUN                                                                      | XXXXXXXXXXXXXXXXXXXXXXXXXXXXXXXXXXXXXX                                                                                                    |
|                                   | PARLMEN                                                                  | X00000XXXXXXXXXXXXXXXXXXXXXXXXXXXXXXXX                                                                                                    |
|                                   | NEGERI                                                                   | XXXXXXXXXXXXXXXXXXXXXXXXXXXXXXXXXXXXXX                                                                                                    |
|                                   | PERMOHONAN BABU / PERTUKABAN BAHADIAN PUHAN BAYA                         | / TUKAB BTATUS SEDANO DIPROSES                                                                                                    |
|                                   | ALAMAT RUMAH / ALAMAT TEMPAT BERTUGAS                                    |                                                                                                    |
|                                   |                                                                          | XXXXXXXXXXXXXXXXXXXXXXXXXXXXXXXXXXXXXX                                                                                                    |
|                                   |                                                                          | xxxxxxxxxxxxxxxxxxxxxxxxxxxxxxxxxxxxxx                                                                                                    |
|                                   |                                                                          | XXXXXXXXXXXXXXXXXXXXXXXXXXXXXXXXXXXXXX                                                                                                    |
|                                   |                                                                          | XXXXXXXXXXXXXXXXXXXXXXXXXXXXXXXXXXXXXX                                                                                                    |
|                                   |                                                                          | 890900000000000000000000000000000000000                                                                                                    |
|                                   |                                                                          |                                                                                                    |
|                                   |                                                                          |                                                                                                    |
|                                   | 2021-0_1978                                                              |                                                                                                    |

HAKCIPTA TERPELIHARA Manual ini tidak boleh disalin, dihasilkan semula, diterjemah atau ditukarkan kepada sebarang format yang boleh dibaca tanpa mendapat kelulusan bertulis dari Suruhanjaya Pilihan Raya (SPR). © Suruhanjaya Pilihan Raya (SPR) 2021

![](_page_16_Picture_0.jpeg)

#### 6.0 KEMAS KINI PROFIL

a. Pilih menu PROFIL SAYA dan klik pada menu Kemas Kini Profil.

![](_page_16_Picture_5.jpeg)

b. Sekiranya ada perubahan, ubah maklumat yang hendak dikemaskini dan klik pada

### butang [KEMAS KINI].

| Profil                            |                                         |                 |                          |                                         |    |
|-----------------------------------|-----------------------------------------|-----------------|--------------------------|-----------------------------------------|----|
| KEMAS KINI MAKLUMAT               | AKAUN PENGGUN                           | A               |                          |                                         |    |
| MAKLUMAT PERBADI PEMBAI           |                                         |                 |                          |                                         |    |
| TAXAAA                            | 200000000000000000000000000000000000000 | xxx             |                          |                                         |    |
| NO KAD PENDINALAN (MWAD)          | 200000000000000000000000000000000000000 | 0000            |                          |                                         |    |
| NO. PERIORDANATAIN POUS / TENTEEA | 905-2000/+0364/5443                     | ororicos as exe | o visika recel 2 sertika | CP-8                                    |    |
| TANKH LANS                        | 000000000000000000000000000000000000000 | XXXX            |                          |                                         | 17 |
| NO. YELDON BRANT                  | Amatonyasia                             | *               | +60                      | XXXXXXXXXXXXXXXXXXXXXXXXXXXXXXXXXXXXXXX |    |
| NO. TELEFON PEJABAT/RUMAN         | PERMIT                                  | Ψ.              | *.                       |                                         |    |
| 1-601.                            | 200000000000                            | XXXXXXX         |                          |                                         |    |
| SCALAN KESELAMATANP               | XXXXXXXXXXXXXXXXXXXXXXXXXXXXXXXXXXXXXX  | 0000000         |                          |                                         | ÷  |
| JAWAPAN KETELAMATAN               | *******                                 | xxxx            |                          |                                         |    |

### 7.0 TUKAR KATA LALUAN

a. Pilih menu PROFIL SAYA dan klik pada menu Tukar Kata Laluan.

![](_page_16_Picture_11.jpeg)

#### HAKCIPTA TERPELIHARA

Manual ini tidak boleh disalin, dihasilkan semula, diterjemah atau ditukarkan kepada sebarang format yang boleh dibaca tanpa mendapat kelulusan bertulis dari Suruhanjaya Pilihan Raya (SPR). © Suruhanjaya Pilihan Raya (SPR) 2021

![](_page_17_Picture_0.jpeg)

b. Sistem akan memaparkan skrin TUKAR KATA LALUAN dan klik pada butang

[KEMAS KINI] untuk mengemaskini maklumat.

| SPP SURUHANJAYA PILIHAN RAYA                                     | (SPR) MALAYSIA                            | NURRIN ATQULAH BINTI MARKE SANDJADONI, Log Moska Terrahtir posto 27 December 2021 02:55:36 PM 🙆 NOTIFikasi 🌒 | 😝 Log Keluar |
|------------------------------------------------------------------|-------------------------------------------|----------------------------------------------------------------------------------------------------|--------------|
| Kata Laluan                                                      |                                           |                                                                                                    |              |
| TUKAR KATA LALUAN                                                |                                           |                                                                                                    |              |
| Kata Laluan Semasa<br>Kata Laluan Baru<br>Pengesahan Kata Laluan | KATA LALDAN<br>KATA LALDAN<br>KATA LALDAN | 2<br>2<br>2                                                                                                  |              |
|                                                                  |                                           |                                                                                                    | Kemas Kini   |
| 2021 © SPR                                                       |                                           |                                                                                                    |              |

- c. Masukkan Kata Laluan Semasa, Kata Laluan Baru dan Pengesahan Kata Laluan.
- d. Klik pada butang [KEMAS KINI]

![](_page_18_Picture_0.jpeg)

# 8.0 PERMOHONAN PENDAFTARAN

a. Pilih menu PENDAFTARAN dan klik pada menu Status Saya.

![](_page_18_Picture_5.jpeg)

 b. Sistem akan memaparkan skrin Dashboard – Halaman Utama dan klik pada butang [BORANG A] untuk membuat PENDAFTARAN BAHARU.

| Suruhanjaya pilihan raya (SPR) malaysia                                                                                                    | zalis salitan ilian alat zin, Log Manuel Tarolshir pocisi Sil Decorreler 2027 Se eli 20 Me 🏠 Notifikosi 🚺 🗛 Log Kelucir |
|----------------------------------------------------------------------------------------------------|----------------------------------------------------------------------------------------------------|
| Dashboard Heatman Literra - Deshboard                                                                                                    |                                                                                                    |
| Sila Sik Sularg • <b>BORANG A</b> * untuk mentikust <b>PENGATIAAN BARU</b><br>Sekianya telah membuat pemahanan ITTAR tidak diadhahan di SPR, sila IIR TURTUTAK<br>Sebarang pentanyaan, sila Jubung hotine SPR di talam +803-4882 7088 dalam waktu pajatat talau melalui sistem aduan di http://www.spr.gov.my/mu/aduam-pemyok | EXAMPLA<br>INF                                                                                                    |
|                                                                                                    |                                                                                                    |
|                                                                                                    |                                                                                                    |
|                                                                                                    |                                                                                                    |
|                                                                                                    |                                                                                                    |
| 2010 6 MPR                                                                                                    |                                                                                                    |

![](_page_19_Picture_0.jpeg)

c. Skrin Borang A (Pendaftaran Baharu) akan dipaparkan.

| SURUHANJAYA PERHAN BAYA (SPR) MALAYSIA                                                                                                    |                                                                      | energy and the second second sec |
|----------------------------------------------------------------------------------------------------|----------------------------------------------------------------------|----------------------------------------------------------------------------------------------------|
| Borong A                                                                                                    |                                                                      |                                                                                                    |
|                                                                                                    |                                                                      |                                                                                                    |
| BORANG A<br>Bito lengkapkan moklumet lintragion I (Moklumat Per                                                                                                    | um)                                                                  |                                                                                                    |
| BAHAGIANT MAKUMAT PEMILIH                                                                                                    |                                                                      |                                                                                                    |
| Autolog Planter                                                                                                    | ******                                                               |                                                                                                    |
| Indexe 1                                                                                                    | xxxxxxxxxxxxxx                                                       |                                                                                                    |
| HD 442-HINDOWAN (MINUT)                                                                                                    | 300000000000000000000000000000000000000                              |                                                                                                    |
| Tables (and 1                                                                                                    | XXXXXXXXXXXXXXXXXXXXXXXXXXXXXXXXXXXXXX                               |                                                                                                    |
| ALAMAT LENDERP SEPERTI DALAM KAD PENDENAL                                                                                                    | 475                                                                  |                                                                                                    |
|                                                                                                    |                                                                      |                                                                                                    |
| 4(Jack**                                                                                                    |                                                                      | · · · · · · · · · · · · · · · · · · ·                                                                                                    |
|                                                                                                    | XXXXXXXXXXXXXXXXXXXXXXXXXXXXXXXXXXXXXX                               |                                                                                                    |
|                                                                                                    | X0000000000000000000000000000000000000                               |                                                                                                    |
|                                                                                                    | X0000000000000000000000000000000000000                               |                                                                                                    |
| 19000 °                                                                                                    | 000000000000000000000000000000000000000                              |                                                                                                    |
| Baston -                                                                                                    | XXXXXXXXXXXXXXXXXXXXXXXXXXXXXXXXXXXXXX                               | -                                                                                                    |
| 408400 °                                                                                                    | 000000000000000000000000000000000000000                              |                                                                                                    |
| "ALAND" TOWNS CALOR RECEIPTING THE MAN AND DRAW                                                                                                    | -                                                                    | Entering and a super-                                                                                                    |
|                                                                                                    |                                                                      |                                                                                                    |
| and had                                                                                                    | O ALAN 🛞 MARANJAN                                                    |                                                                                                    |
| benefitar'                                                                                                    | X000000000000                                                        | · ·                                                                                                    |
| allana.                                                                                                    | X000000000000                                                        | × -)                                                                                                    |
| . NG. 112709 (9487)                                                                                                    | ****                                                                 | Change 2 Mark an Example                                                                                                    |
| Ever.                                                                                                    | XXXXX0000000XX                                                       |                                                                                                    |
|                                                                                                    |                                                                      |                                                                                                    |
| MUAT NAK GAMBAR                                                                                                    |                                                                      | E                                                                                                    |
| Kin must raik gention MyKat / Kati Kusse hein / MyKenera yo                                                                                                    | R and a feet lands                                                   |                                                                                                    |
| KAD PENGENALAN                                                                                                    | Want 10                                                              | 41                                                                                                    |
| IDENTITY CARD                                                                                                    | SAHAD SAHAD                                                          | SAHA-                                                                                                    |
|                                                                                                    |                                                                      | C.C.Str.                                                                                                    |
| NAME BARD PERSON OF ANT                                                                                                    | ·                                                                    | COUL STORE                                                                                                    |
| ALAMAT KANY PUTALE<br>ALAMAT KANY PUTALE<br>ALAMAT KANY KANY                                                                                                    |                                                                      | TUKNE                                                                                                    |
| encordentate<br>willin                                                                                                    | BARRAN ANTINA                                                        | UN                                                                                                    |
| PROPERTY AND AND AND AND AND AND AND AND AND                                                                                                    | and show these and initiations                                       | nar thurse (such more work and a law takes said them any binance                                                                                                    |
|                                                                                                    |                                                                      |                                                                                                    |
| a second second s |                                                                      |                                                                                                    |
| State and a particulation of the second statements from the second statements                                                                                                    | Invited perverginant selects temper take membric dia tahun atau kemp | nineranya (m. 14. mil)<br>11 Mai malejiri inta das inggi mas perwijintan dat teata interne mergika akayat M(3) inta katalahan                                                                                                    |
| Cover Press                                                                                                    |                                                                      |                                                                                                    |
|                                                                                                    |                                                                      | Constant and a second second sec |
|                                                                                                    |                                                                      |                                                                                                    |
|                                                                                                    |                                                                      |                                                                                                    |

d. Pilih kategori pemilih.

#### Nota:

i. Sekiranya kategori pemilih adalah Awam Luar Negara, sila pilih Sub

Kategori.

HAKCIPTA TERPELIHARA

Manual ini tidak boleh disalin, dihasilkan semula, diterjemah atau ditukarkan kepada sebarang format yang boleh dibaca tanpa mendapat kelulusan bertulis dari Suruhanjaya Pilihan Raya (SPR). © Suruhanjaya Pilihan Raya (SPR) 2021

![](_page_20_Picture_0.jpeg)

- ii. Sekiranya kategori pemilih adalah Tentera / Polis, masukkan No.
  Perkhidmatan Tentera / Polis.
- iii. Sekiranya kategori pemilih adalah Pasangan Tentera / Pasangan PolisPGA, masukkan No. Perkhidmatan pasangan anda.
- e. Lengkapkan alamat seperti dalam kad pengenalan. Masukkan No. Rumah. Jika tiada, masukkan '-'.

#### Nota:

- i. Sekiranya pemilih adalah kategori Awam Luar Negara, masukkan alamat surat menyurat.
- Sekiranya pemilih adalah kategori Tentera / Polis, masukkan alamat tempat bertugas.
- iii. Sekira pemilih adalah kategori Pasangan Tentera / Pasangan PolisPGA, masukkan alamat bertugas pasangan.
- f. Pilih Jantina.
- g. Pilih Bangsa
- h. Pilih Agama.
- Tandakan di bahagian deklarasi 'Saya sedar bahawa penalti kerana membuat pernyataan palsu ialah pemenjaraan selama tempoh tidak melebihi dua tahun atau denda tidak melebihi ......' sebagai tanda persetujuan.
- j. Klik pada butang [HANTAR] untuk menghantar borang A

![](_page_21_Picture_0.jpeg)

k. Ruangan No. Kad Pengenalan dan Kata Laluan akan dipaparkan. Masukkan No.

**Kad Pengenalan** dan **Kata Laluan** pemohon yang telah didaftarkan dan klik pada butang **[MOHON NO. TAC]**.

| Adakah anda pas                         | i untuk menghantar per | mohonan ini? |
|-----------------------------------------|------------------------|--------------|
| XXXXXXXXXXXXXXXXXXXXXXXXXXXXXXXXXXXXXXX |                        | ~            |
|                                         |                        | 3            |

- Satu notifikasi SMS dan e-mel Permohonan No. TAC akan dihantar ke no. telefon bimbit dan e-mel yang telah didaftarkan. Sekiranya tiada e-mel yang diterima di dalam *inbox*, sila semak di dalam *spam*.
- m. Ruangan input No. TAC akan dipaparkan. Masukkan No. TAC dan klik pada butang [HANTAR].

|         | Adakah anda pasti untuk menghantar permol                                                                                                    | star permohonan ini?                                      |  |
|---------|----------------------------------------------------------------------------------------------------|-----------------------------------------------------------|--|
| ♪       | TAC ondo telah berjaya dihantar ke No. Telefor<br>dan E-mel (XXXXXXXXXXXXX), TAC hany<br>digunakan dalam masa 3 minit, Masukkan no 1<br>HANTAR untuk teruskan. Sila tunggu 5 minit jika<br>TAC yang baru. | XXXXXXXXXXX<br>o bolish<br>FAC dan klik<br>inglin memohon |  |
| 0000000 |                                                                                                    | ~                                                         |  |
|         |                                                                                                    | 2                                                         |  |
|         |                                                                                                    |                                                           |  |
| 741395  |                                                                                                    | ~                                                         |  |

#### HAKCIPTA TERPELIHARA

Manual ini tidak boleh disalin, dihasilkan semula, diterjemah atau ditukarkan kepada sebarang format yang boleh dibaca tanpa mendapat kelulusan bertulis dari Suruhanjaya Pilihan Raya (SPR). © Suruhanjaya Pilihan Raya (SPR) 2021

![](_page_22_Picture_0.jpeg)

n. Sistem akan membuat verifikasi dan satu notifikasi *flash* menyatakan 'Permohonan Pendaftaran Pemilih telah diterima dan sedang diproses. Sila cetak borang A untuk simpanan tuan/puan. Satu notifikasi telah dihantar ......' akan dipaparkan.

| sui 🥳                                                                                                    | RUHANJAYA PILIHAN RAY/ | a (SPR) malaysia    | saar nachan ama nach shu jung damad handra parta 18 Dasar dan 1921 SASSAD Ma 🖉 Nocoffictual 😝 Log Kaluser |                |                |  |  |  |
|----------------------------------------------------------------------------------------------------|------------------------|---------------------|----------------------------------------------------------------------------------------------------|----------------|----------------|--|--|--|
| Sejarah Barang A internet Utuna - Sejarah barang A                                                                                                    |                        |                     |                                                                                                    |                |                |  |  |  |
| Permahanan Pendaharan Pendih telah disema dan terdang dipreses. Siti beket barang 4 untuk simpanan tuan/puon. Satu notifikusi tetah dihantar kepada e-me XXXXXXXXXXXXXXXXXXXXXXXXXXXXXXXXXX |                        |                     |                                                                                                    |                |                |  |  |  |
| SEJARAH BORANG A                                                                                                    |                        |                     |                                                                                                    |                |                |  |  |  |
| 80.                                                                                                    | No. Sei Barang         | Saluran Pendaftaran | Turikh Mulham                                                                                             | Status         | Poper Dorang A |  |  |  |
| 1                                                                                                    |                        | Myspr Dathar        | 08 Dec 2021 64/32 57 PM                                                                                   | Second Supreme | B              |  |  |  |
|                                                                                                    |                        |                     |                                                                                                    |                |                |  |  |  |
|                                                                                                    |                        |                     |                                                                                                    |                |                |  |  |  |
|                                                                                                    |                        |                     |                                                                                                    |                |                |  |  |  |
|                                                                                                    |                        |                     |                                                                                                    |                |                |  |  |  |
|                                                                                                    |                        |                     |                                                                                                    |                |                |  |  |  |
|                                                                                                    |                        |                     |                                                                                                    |                |                |  |  |  |
| 021 (c. <b>19</b> 19                                                                                                    |                        |                     |                                                                                                    |                |                |  |  |  |

Pendaftaran Borang A yang telah berjaya dihantar akan menerima satu notifikasi
 e-mel Pendaftaran Borang A. Sekiranya tiada e-mel yang diterima di dalam *inbox,* sila semak di dalam *spam.*

![](_page_23_Picture_0.jpeg)

## 9.0 LOG KELUAR

a. Klik pada Log Keluar.

SURUHANJAYA PILIHAN RAYA (SPR) MALAYSIA SARAWAD AND IZZUDH BH MOHO NUDR Log Matuk Terathir pada 05 October 2027 ORDER PH 🕢 Notifikasi 🚱 Log Keluar

b. Dialog Notifikasi akan dipaaprkan.

![](_page_23_Picture_7.jpeg)

c. Klik pada butang [Log Keluar]. Skrin Log Masuk MySPR akan dipaparkan

sebagai indikator telah log keluar.

# 10.0 PERTANYAAN

10.1 Sebarang pertanyaan, sila hubungi hotline SPR di talian +603-8892 7018 dalam waktu pejabat atau layari laman sesawang <u>https://www.spr.gov.my</u>